## Compatibility of the eMigrate website with latest version of the browsers

It is being reported by many users that eMigrate website is not supported by the latest versions of various browsers. With regard to this, users are advised to follow the steps given below to access the eMigrate website.

## 1. How to access eMigrate website on various browsers -

eMigrate website is working fine on following browser versions -

- (i) Google Chrome version 96.0 and below
- (ii) Mozilla Firefox version 48.0
- (iii) Internet Explorer version 11

**Note -** Auto update and its service needs to be turned off after downgrading or reinstalling the browser.

# 2. How to access eMigrate System in Microsoft Edge

### Method 1-

Step1: Open Microsoft Edge browser on your PC.

**Step2:** Click on the Kebab menu at the top right corner of the browser window.

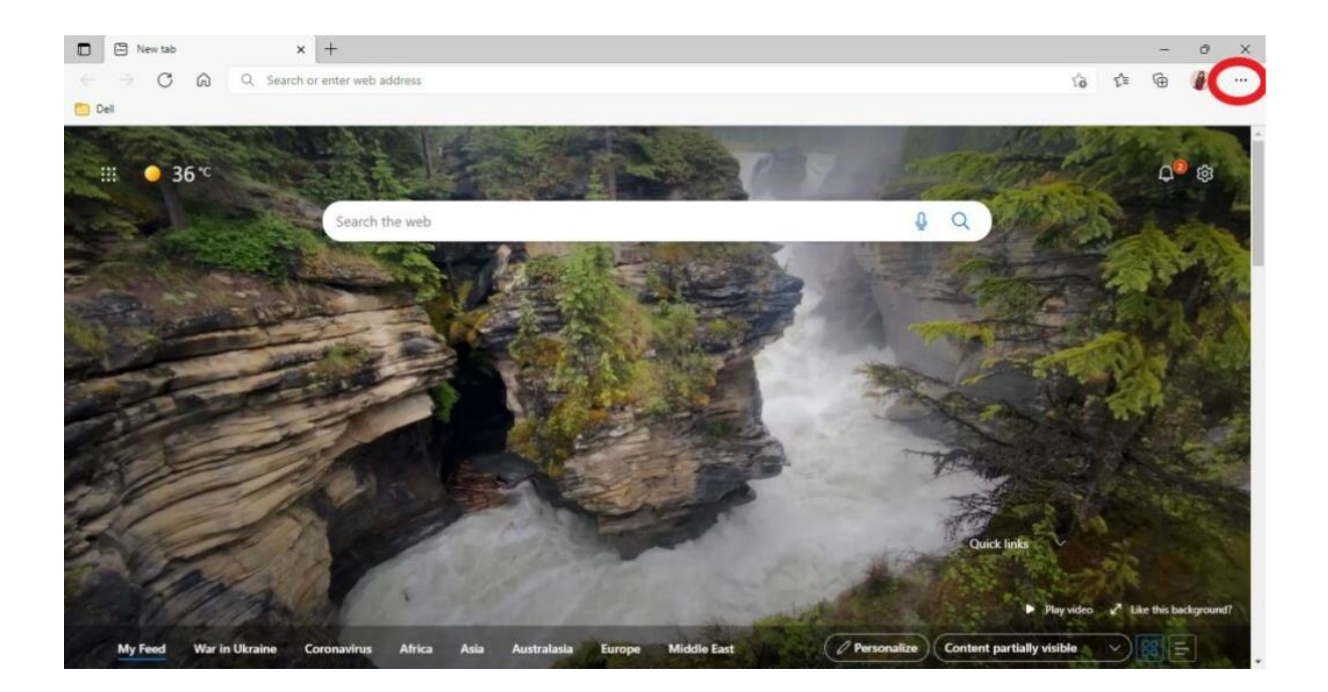

### Step3: Select Setting

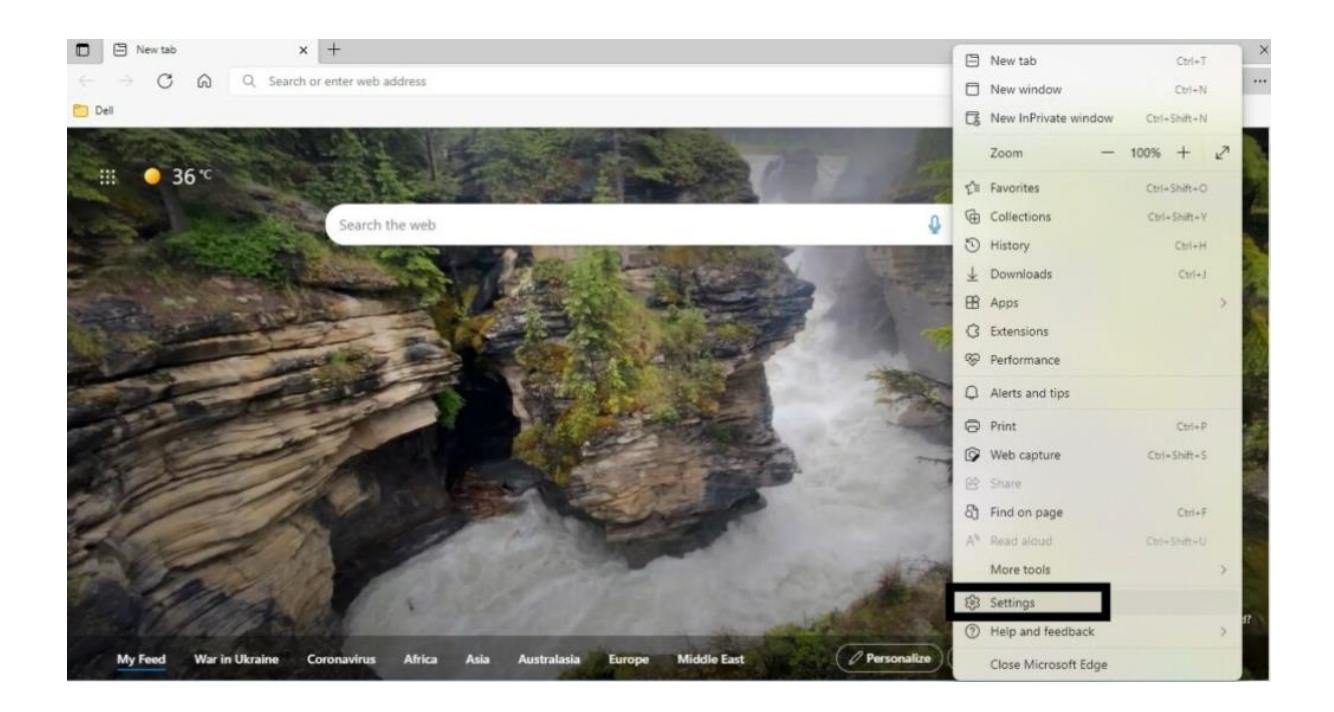

**Step-4:** On the left side of the screen, you will see the settings sidebar. Locate the **Default browser** and select the option.

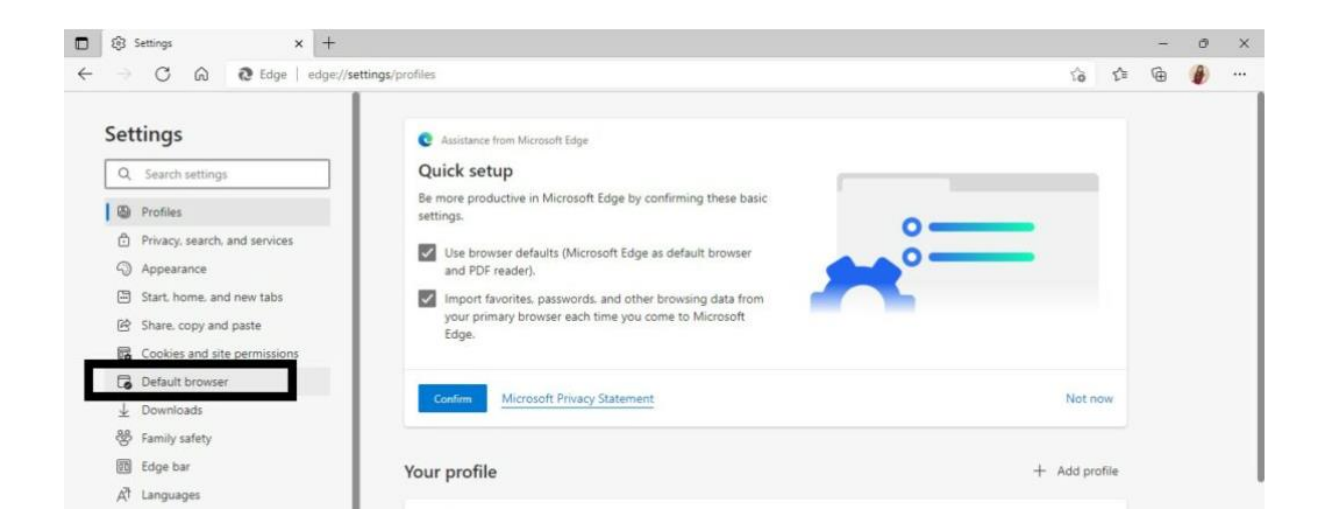

**Step-5:** Select **Allow** from the drop-down menu next to **Allow sites to be reloaded in Internet Explorer mode**.

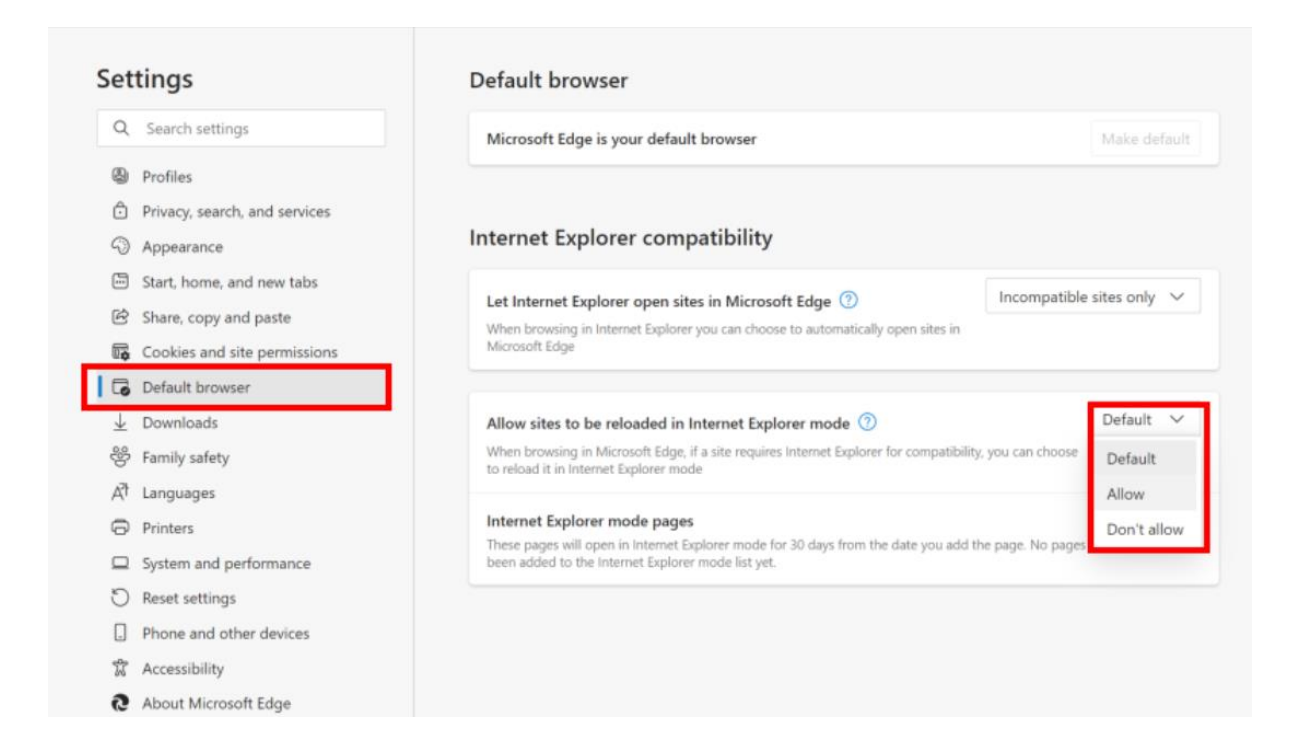

#### Step-6: Select Restart.

| Let Internet Explorer open sites in Microsoft Edge 🕜                                        | Incompatible sites only $$     |
|---------------------------------------------------------------------------------------------|--------------------------------|
| When browsing in Internet Explorer you can choose to automatically open s<br>Microsoft Edge | ites in                        |
| Allow sites to be reloaded in Internet Explorer mode ⑦                                      | Allow 🗸                        |
| When browning in Microsoft Edge, if a site requires Internet Evolutor for con               | anatikilitu unu ona danana ta  |
| reload it in Internet Explorer mode                                                         | npatibility, you can choose to |
| For this setting change to take effect, restart your browser                                | Restar                         |
| For this setting change to take effect, restart your browser                                | Restart                        |

**Step-7:** After the browser opens again, type the site you wish to visit.

Step-8: Right-click the tab and select Reload tab in Internet Explorer mode.

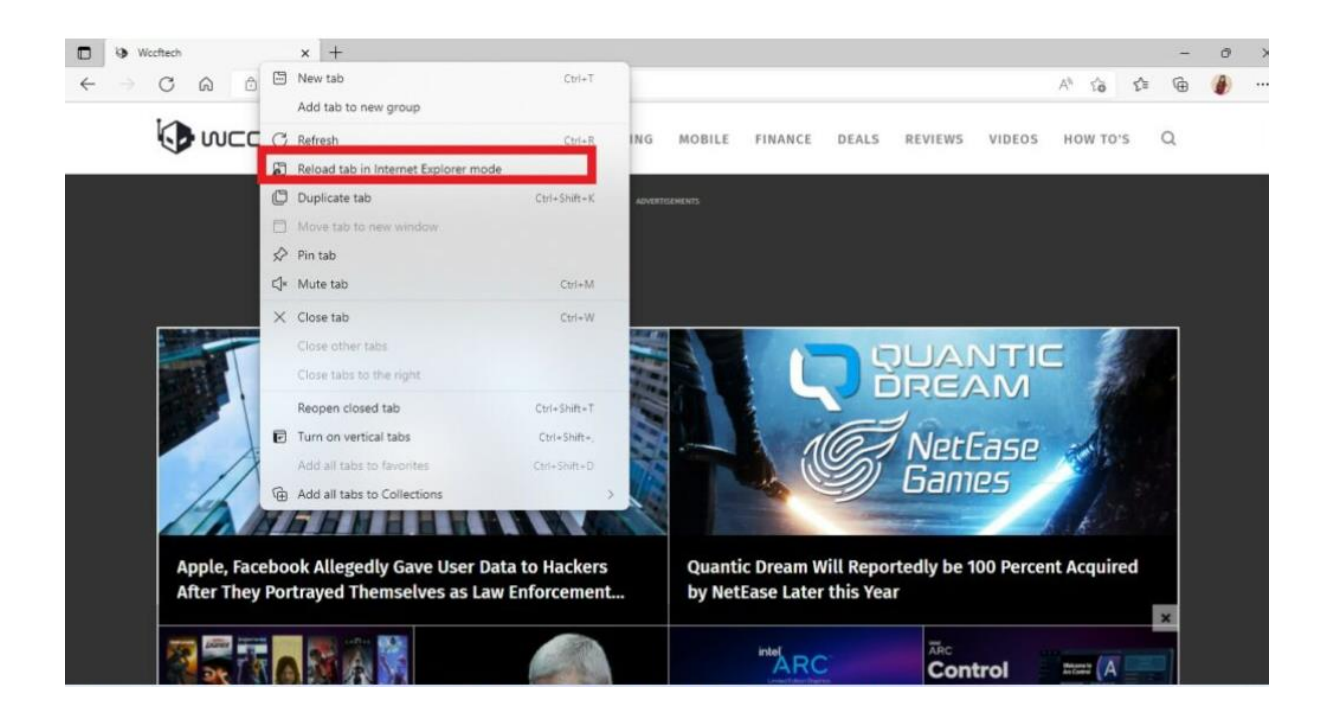

**Step-9:** You will see another window. Select **Done**.

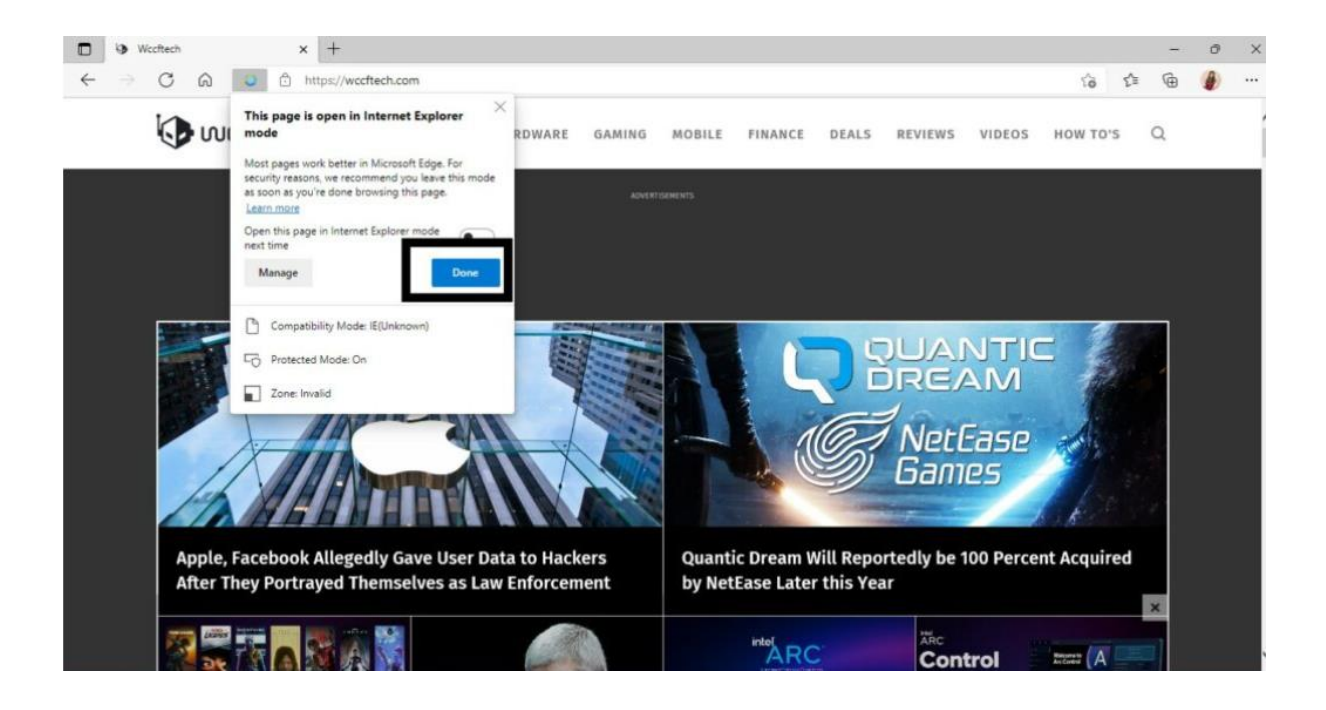

# Method 2 : Switch to Internet Explorer mode automatically

You can also add websites or web pages to Internet Explorer mode so that they load in it automatically. They will only do so for the next 30 days. Click the **Options button** then **Settings** then **Default Browser.** Click the **Add** button next to **Internet Explorer mode pages**.

| Let Internet Explorer open sites in Microsoft Edge 🕜                                         | Incompatible sites only $$     |
|----------------------------------------------------------------------------------------------|--------------------------------|
| When browsing in Internet Explorer you can choose to automatically open si<br>Microsoft Edge | ites in                        |
| Allow sites to be reloaded in Internet Explorer mode ⑦                                       | Allow ~                        |
| When browsing in Microsoft Edge, if a site requires Internet Explorer for com                | npatibility, you can choose to |
| reload it in Internet Explorer mode                                                          |                                |
| Internet Explorer mode                                                                       | Ad                             |

Enter the web address of the website, https://www.emigrate.gov.in and Click **Add** and the site will be added to the Page list.

|                               | Microsoft Edge is your default browser                                                                                                    |                                                         | Make default       |
|-------------------------------|----------------------------------------------------------------------------------------------------|---------------------------------------------------------|--------------------|
| Settings                      |                                                                                                    |                                                         |                    |
| Q Search settings             | Internet Evplorer compatibility                                                                                                    |                                                         |                    |
| Profiles                      |                                                                                                    |                                                         |                    |
| Privacy, search, and services | Let Internet Explorer open sites in Microsoft Edge 🧿                                                                                                    | Incompatible sit                                        | tes only 🗸         |
| Appearance                    | When browsing in Internet Explorer you can choose to automatically open sites in Microsoft                                                                                                    | Edge                                                    |                    |
| Start, home, and new tabs     | Add a page                                                                                                    |                                                         |                    |
| 🖻 Share, copy and paste       | Allow                                                                                                    |                                                         | Allow $\checkmark$ |
| Cookies and site permissions  | When Explore the standard standard st | in choose to reload it in Internet                      |                    |
| Default browser               | https://emigrate.gov.in                                                                                                    |                                                         |                    |
| ↓ Downloads                   | Interr Add Cancel                                                                                                    | Versienen 2. eenen de still er de eendie II.            | Add                |
| 😤 Family safety               | in Inte                                                                                                    | d the page. You have 3 pages that'll automatically open |                    |
| 🖽 Edge bar                    | Page Date                                                                                                    | e added Expires                                         |                    |
| A <sup>2</sup> t Languages    | https://defproc.gov.in/nicgep/app 4/22                                                                                                    | 2/2022 5/22/2022                                        | 创                  |
| Printers                      | https://emigrate.gov.in/restricted/validateOTP.action 5/1                                                                                                    | 3/2022 6/12/2022                                        | τŵ                 |
| System and performance        |                                                                                                    | ,                                                       |                    |
| O Reset settings              | https://eprocure.gov.in/eprocure/app 4/2                                                                                                    | 2/2022 5/22/2022                                        |                    |
| Phone and other devices       |                                                                                                    |                                                         |                    |